# Understanding, Creating & Maintaining SpeedTypes

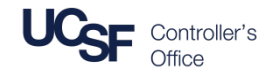

#### What is a SpeedType?

To ensure transactions are correctly recorded in the General Ledger, financial administrators may establish **SpeedTypes**, which are 6-10 character shortcuts for commonly used chartfield combinations. SpeedTypes are used in transactional systems such as **PeopleSoft, BearBuy, Connexxus, MyCores**, and **MyExpense**. When a SpeedType is entered, it automatically expands into your predefined chartstring. Use of SpeedTypes is recommended for situations where department users may be unfamiliar with the full chartstrings.

Departments are responsible for creating and maintaining SpeedTypes.

SpeedTypes do not constitute purchasing authority.

#### SpeedType Search

SpeedType Search is available from three locations:

MyAccess – Log into <u>MyAccess</u>, scroll down or search and select 'SpeedType Search and Chartfield Validator'

- Click on the 'Inquiry Reports' tab
- Click 'SpeedTypes'
- (Not shown) Click the 'SpeedType Search and Chartfield Validator' link at the bottom of the page
- 3 PeopleSoft menu Log into PeopleSoft from MyAccess and click on 'Main Menu'. Scroll down the menu and click the 'SpeedType Srch & COA Validator' link

| SpeedType Supported System | Comments                                                                                                   |
|----------------------------|----------------------------------------------------------------------------------------------------|
| PeopleSoft                 | <i>Not available</i> for Recharge units uploading flat files via Batch Journal Process                     |
| BearBuy                    |                                                                                                    |
| Connexxus (Travel Portal)  | Direct billing of airline tickets to University fund sources in Connexxus <b>requires use</b> of SpeedType |
| MyCores                    | Requires the use of SpeedType                                                                              |

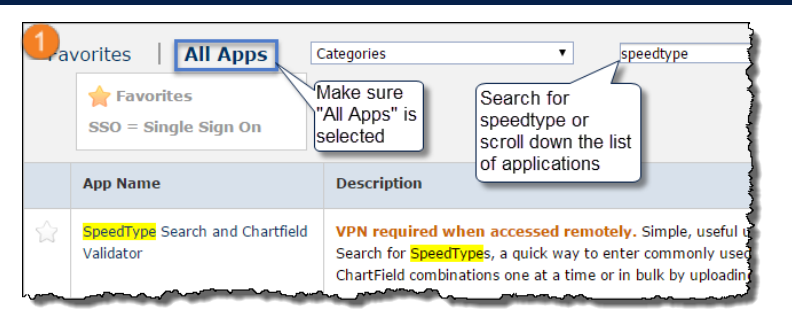

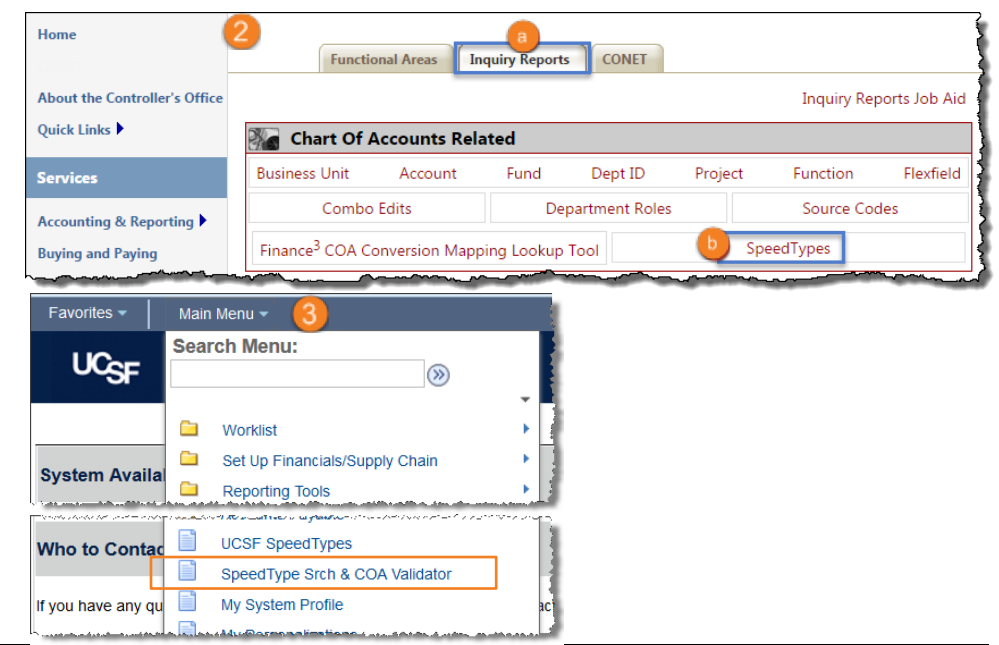

<sup>2</sup> Controller's Office website 'Inquiry Reports' – From the <u>Controller's</u> <u>Office home page</u>:

## Understanding, Creating & Maintaining SpeedTypes

### How to Search for SpeedTypes and Export Search Results

On the **SpeedType Search** page, enter your search criteria in one or more fields, and then click the **Search** button. You can search by **SpeedType**, **Fund**, **Department ID**, **Project**, **Function**, **Flexfield**, and/or **PI** (Principal Investigator).

| SpeedType Search                                                                                   |                |                |                                        |   |                |                                        | Enter search | Enter search criteria or use the Q     |                      |
|----------------------------------------------------------------------------------------------------|----------------|----------------|----------------------------------------|---|----------------|----------------------------------------|--------------|----------------------------------------|----------------------|
| Enter a value in at least one of the search fields below. Use magnifying glass to look for values. |                |                |                                        |   |                |                                        |              |                                        |                      |
| SpeedType                                                                                          | Fund           | Department ID  | Project                                |   | Function       | Flexfield                              |              | PI                                     | Speed Types Per Page |
| Q                                                                                                  | 0              | Q              |                                        | Q | Q              |                                        | Q            | Q                                      | 300 🔻                |
| (6-10 characters)                                                                                  | (4 characters) | (6 characters) | (7 characters)                         |   | (2 characters) | (1-6 characters)                       |              | (9 characters Empl ID)                 |                      |
| Search                                                                                             |                |                |                                        |   |                |                                        |              |                                        |                      |
|                                                                                                    | Then, click    | Search         | ~~~~~~~~~~~~~~~~~~~~~~~~~~~~~~~~~~~~~~ | · |                | ~~~~~~~~~~~~~~~~~~~~~~~~~~~~~~~~~~~~~~ |              | ~~~~~~~~~~~~~~~~~~~~~~~~~~~~~~~~~~~~~~ |                      |

You can export your search results to an Excel file by clicking the icon on the top row of your search results. When the Excel file is ready, you will be prompted to either Open or Save the file.

| }                                                                                                    | <u>C</u> | <u>ustomize   Fin</u> | d   View All   🗖 |         | First 🚺 1-9 o | f 9 🚺 Las |
|----------------------------------------------------------------------------------------------------|----------|-----------------------|------------------|---------|---------------|-----------|
| <u>PI Name</u>                                                                                                    | Fund     | Dept ID               | Project          | Act Per | Func          | Flex      |
| 5                                                                                                    | 5000     | 408047                | 1111111          |         | Click to      |           |
| {<br>}                                                                                                    | 5000     | 408047                | 1111111          |         | export        | 1         |
| Norris,Ron A.                                                                                                    | 5000     | 408041                | 2013568          |         | 12            | -         |
| }                                                                                                    | 5000     | 408043                | 1111111          |         | 72            |           |
| Lanna and the second second se |          | 408048                | _1111111         |         |               |           |

#### SpeedType Entry in PeopleSoft - Example

When you enter a valid SpeedType in **PeopleSoft**, the chartstring values associated with the SpeedType will automatically be saved in the appropriate fields. A specific SpeedType will include only the individual chartfields saved for that SpeedType. The only required chartfields when setting up a SpeedType are **Unit** and **Fund**, thus some SpeedTypes may not expand into a specific Dept ID, Project, Activity Period, Function, or Flexfield.

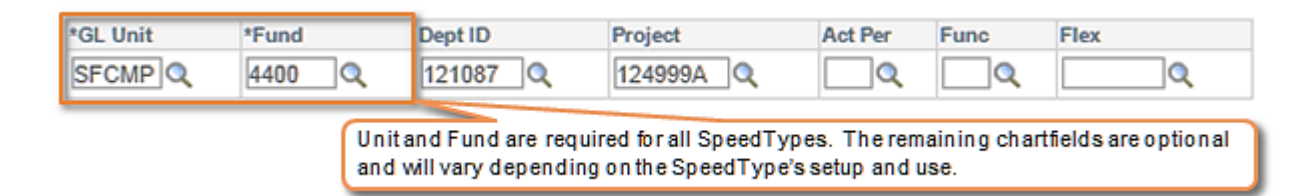

# Understanding, Creating, and Maintaining SpeedTypes

٠

•

## SpeedType Setup Guidelines

#### Who can setup SpeedTypes?

- SpeedTypes are setup and maintained by individual departments
- The "SpeedType Setup" role is provided to Financial Administrators as well as the "Chartfield Setup", "Chartfield Requester", and "Chartfield Approver" roles
- See your Access Administrator if you require the SpeedType Setup role

#### SpeedTypes will become invalid if:

- The effective date expires
- A part of the chartstring becomes inactive
- A change to rules causes a once valid chartstring to fail the nightly combo edit validation check

### SpeedType Setup Requirements and Validation

- SpeedTypes are effective dated (default is the date of entry)
- Must be at least six alphanumeric characters long with a maximum of ten characters
- Cannot contain special characters, e.g. @#\$%^[]
- SpeedTypes intended for use in MyCores or Connexxus cannot include underscores (\_), hyphens (-), or any other special characters
  - SpeedTypes are validated against combo edit rules and must be valid or the SpeedType cannot be saved. If valid, the saved SpeedType will be available to all systems within a few minutes.
- Business Unit is based on the creating user's profile

| Helpful Hints for Setting Up and Managing Spee                                                                                             | edTypes                                                                                                    |
|----------------------------------------------------------------------------------------------------|----------------------------------------------------------------------------------------------------|
| <b>DO</b> : Create a naming convention for your department's SpeedTypes (see recommendations below).                                       | <b>DO NOT</b> : Set up a SpeedType for chartstrings used only in PPS.<br><b>PPS does not</b> use SpeedTypes.              |
| <b>DO</b> : Set up SpeedTypes for BearBuy Requesters who may be confused by direct chartfield entry.                                       | <b>DO NOT</b> : Set up a SpeedType for one-time only transactions unless used for MyCores or Connexxus direct billing.    |
| <b>DO</b> : Set up SpeedTypes for faculty and staff who complete their own MyExpense reports and might be unfamiliar with the chartfields. | <b>DO NOT</b> : Set up a SpeedType for a chartstring that is only used in financial journals, e.g. transfer transactions. |
| <b>DO</b> : Run a SpeedType inquiry to find out if a SpeedType already exists for your chartstring before creating a new SpeedType.        |                                                                                                    |
| <b>DO</b> : Use effective dated rows to set up<br>SpeedTypes for sponsored projects with multiple<br>Activity Periods                      |                                                                                                    |

### Recommended SpeedType Naming Convention Guidelines

| To make SpeedTypes easier to find, use                             | 1st Character | Control Point                       |
|--------------------------------------------------------------------|---------------|-------------------------------------|
| the first character of any new SpeedType                           | М             | School of Medicine                  |
| to designate the Control Point as shown in the chart to the right. | D             | School of Dentistry                 |
|                                                                    | N             | School of Nursing                   |
| Departments should develop a naming                                | Р             | School of Pharmacy                  |
| convention for the remaining characters                            | F             | FAS                                 |
| in the SpeedType.                                                  | E             | Executive Vice Chancellor & Provost |
|                                                                    | С             | Office of the Chancellor            |
|                                                                    | W             | Chancellor's Campus-wide            |
|                                                                    | G             | Foundation                          |
| Remember: SpeedType setup does                                     | V             | Development                         |
| not have workflow, so anyone with the                              | R             | University Relations                |
| proper access may create, change or                                |               |                                     |

inactivate any SpeedType

# Understanding, Creating & Maintaining SpeedTypes

### Creating New SpeedTypes

SpeedTypes are added via PeopleSoft:

- Click on the Main Menu, and scroll down to select UCSF SpeedTypes
- 2 The SpeedTypes page displays; click the Add a New Value tab
- Enter a SpeedType Key name between six and ten alphanumeric characters using your department's naming convention and the recommendations on Page 3. Do not use special characters such as "@ # \$ % ^ []"
- Accept the current date (default), or choose the date you want your new SpeedType to become effective
- 5 Click the Add button

The PeopleSoft SpeedType Definition page displays; enter:

- 6 Effective Date can be edited here, if needed
- Description enter a description of the SpeedType
- 8 Notes (Optional) enter any notes to further describe how or where this SpeedType should be used
- Security Option best practice is to allow all users to access the SpeedType as the other options severely limit its usefulness. If you choose a specific user, enter the Employee ID in the Specific User field. If limiting by department, enter the Dept ID in the All users in department field.
- Interested Parties (Optional) receive an email if the SpeedType becomes inactivated. Enter as many email addresses as you like, separated by commas.
- Enter the desired chartstring components. Unit and Fund are required fields.
- 2 Click the **Save** button. If validation fails, correct and **Save** again.

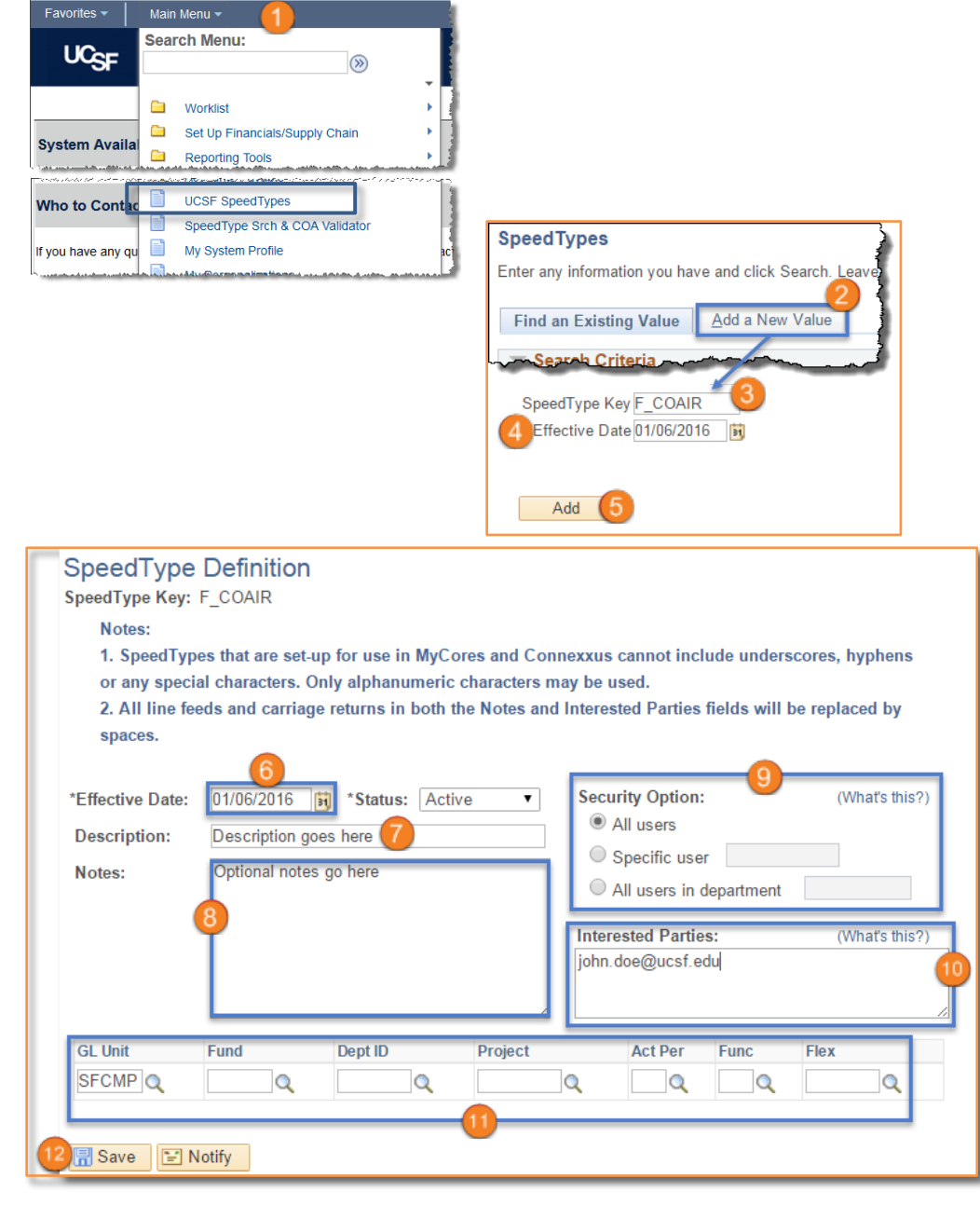

# Understanding, Creating, and Maintaining SpeedTypes

## Adding Effective Dated Rows for Multiple Activity Periods

Use effective dating to set up multiple Activity Periods on sponsored projects.

#### To Add an Effective Dated Record to an Existing SpeedType:

(Not shown) Follow steps 1 - 4 of the previous section, entering the key of the SpeedType you want to change.

#### To Add Effective Dated Rows for Multiple Activity Periods:

- Click the I icon to set up new activity periods/effective dates and chartstrings for each period. Enter Effective Date to reflect the length of each activity period:
  - For example, if the date range for Activity Period 01 is 01/01/16 to 12/31/16, then the Effective Date is 01/01/16.
  - b If Activity Period 02 is 01/01/17 to 12/31/17, then the **Effective Date** is 01/01/17 for period 02.

Repeat the steps for as many records as needed. If too many lines are added, remove them by clicking the  $\square$  icon.

Effective dates begin automatically, and previous periods are automatically inactivated when the new period begins.

Olick the View All link to see all Effective Dated rows, or use the page arrows to display the next/previous entry

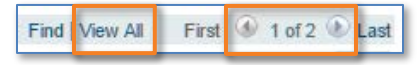

4 After you complete the entry, click the Save button. This will take some time to complete as combo edit is running to validate the chartstrings. If validation fails, make corrections and Save again.

### Inactivating an Established SpeedType

- 1 Create a new row by clicking the icon. Change the **Effective Date** on the new row to the date you want the SpeedType to become **Inactive**. (See Steps 1-3 above for more detail.)
- 2 Change the Status drop-down menu to Inactive
- 3) (Not shown) Click the Save button.

The SpeedType will be *deactivated* as of the Effective Date

|                                                                   |                                                    |                                                                 |                                                                                                    | Find                                                                                               | view 1                                | 1 list @ 1-2 012                                                                                                    | - Luc |
|-------------------------------------------------------------------|----------------------------------------------------|-----------------------------------------------------------------|----------------------------------------------------------------------------------------------------|----------------------------------------------------------------------------------------------------|---------------------------------------|----------------------------------------------------------------------------------------------------|-------|
| 'Effective Date:<br>Description:<br>Notes:                        | 01/01/2017<br>Research Stu                         | Status: Activity PS92                                           | ve v                                                                                                    | Security Option:<br>All users<br>Specific user<br>All users in de                                  | :<br>epartment                        | (What's this?                                                                                                    | •     |
|                                                                   |                                                    |                                                                 |                                                                                                    | Interested Partie                                                                                  | es:                                   | (What's this?)                                                                                                    |       |
|                                                                   |                                                    |                                                                 |                                                                                                    |                                                                                                    |                                       |                                                                                                    |       |
| *GL Unit                                                          | *Fund                                              | Dept ID                                                         | Project                                                                                                    | Act Per                                                                                            | Func                                  | Flex                                                                                                    |       |
| *GL Unit                                                          | *Fund<br>4000 Q                                    | Dept ID<br>121087 Q                                             | Project                                                                                                    | Act Per                                                                                            | Func                                  | Comparison (Comparison of Comparison (Comparison of Comparison (Comparison of Comparison (Comparison (Comparison of Comparison (Comparison (Compa | +.    |
| *GL Unit<br>SFCMP Q<br>PEffective Date:<br>Description:           | *Fund<br>4000 Q<br>a<br>01/01/2016<br>Research Stu | Dept ID<br>[121087 Q<br>*Status: Activity<br>dy PS92            | Project<br>119617A                                                                                                    | Act Per<br>02 Q<br>Security Options<br>All users<br>Specific user                                  | Func                                  | (What's this?)                                                                                                    |       |
| *GL Unit<br>SFCMP Q<br>*Effective Date:<br>Description:<br>Notes: | *Fund<br>4000 Q<br>01/01/2016<br>Research Stu      | Dept ID<br>121087 Q<br>*Status: Activity<br>dy PS92             | Project [119617A 4 we                                                                                                    | Act Per<br>02 Q<br>Security Options<br>a All users<br>Specific user<br>All users in de             | Func<br>Q<br>:<br>epartment           | Flex<br>(What's this?)                                                                                                    |       |
| *GL Unit<br>SFCMP Q<br>*Effective Date:<br>Description:<br>Notes: | *Fund<br>4000 Q<br>01/01/2016<br>Research Stu      | Dept ID<br>[121087 Q<br>*Status: Activity<br>dy PS92            | Project [119617A 4 [19617A 4 [19617A | Act Per<br>02<br>All users<br>All users<br>All users in de<br>All users in de<br>Interested Partie | Func<br>Q<br>epartment<br>es:         | (What's this?)                                                                                                    | •     |
| *GL Unit<br>SFCMP Q<br>*Effective Date:<br>Description:<br>Notes: | *Fund<br>4000 Q<br>01/01/2016<br>Research Stu      | Dept ID<br>[121087 Q<br>*Status: Activity<br>dy PS92<br>Dept ID | Project                                                                                                    | Act Per<br>02 Q<br>Security Options<br>O All users<br>O All users in de<br>Interested Partie       | Func<br>Q<br>epartment<br>es:<br>Func | Flex<br>(What's this?)<br>(What's this?)<br>Flex                                                                                                    | •••   |

|                  |                                  | Find   View All         | First 🕚 1 of 2 🕑 Last |
|------------------|----------------------------------|-------------------------|-----------------------|
| *Effective Date: | 12/31/2016 🛐 *Status: Inactive 🔻 | Security Option:        | (What's this?)        |
| Description:     | CO PS92 Expenses                 | All users               |                       |
| Notes:           | [ <u>,</u>                       | All users in department |                       |

# Understanding, Creating, and Maintaining SpeedTypes

### Changing an Established SpeedType

You can change any aspect of a previously established SpeedType, *except for the name*, as follows:

- (Not shown) Click on the Main Menu, and scroll down to select UCSF SpeedTypes.
- On the Find an Existing Value tab, enter all or part of the SpeedType Key name you wish to edit.
- Click the Search button.
  - If only one SpeedType matches your search criteria, the Speed Type Definition page displays automatically.
  - If more than one SpeedType Key matches your search criteria, select the appropriate item from the Search Results list to open the Speed Type Definition page.
- 4 To edit any aspect (except the name) of a Speed Type, create a new row by clicking the icon.
- 5 Enter the Effective Date for the changes.

Make adjustments to **Security Options**, **Interested Parties**, or any of the chartstring fields.

S Click the Save button.

The SpeedType changes will be *activated* as of the **Effective Date** 

|   | Find an Existing Value Add a New V    | /alue                |              |               |                |                     |     |
|---|---------------------------------------|----------------------|--------------|---------------|----------------|---------------------|-----|
|   | Search Criteria                       |                      |              |               |                |                     |     |
|   | · · · · · · · · · · · · · · · · · · · |                      |              |               |                |                     |     |
| 2 | SpeedType Key: begins with V R        |                      |              |               |                |                     |     |
|   | Description: begins with v            |                      | _            |               |                |                     |     |
|   | Specific user: begins with *          |                      |              |               |                |                     |     |
|   | Department ID: begins with v          | Q                    |              |               |                |                     |     |
|   | Case Sensitive                        | ~                    |              |               |                |                     |     |
|   |                                       |                      |              |               |                |                     |     |
| 3 | Search Clear Basic Search             | Save Search Criteria |              |               |                |                     |     |
|   |                                       |                      |              |               |                |                     |     |
|   | Search Results                        |                      |              | 0             |                |                     |     |
|   | View All                              | Sit O                | First W 1-59 | Pof59 Cast    |                |                     |     |
|   | UCSF RBRIDGINGC Bridging - Core       | Public               | (blank)      | (blank)       |                |                     |     |
|   | UCSF RBRIDGINGM Bridging - Two-Year   | Funds Public         | (blank)      | (blank)       |                |                     |     |
|   | UCSF RBRNDCAMPA Brand Campaign        | Public               | (blank)      | (blank)       |                |                     |     |
|   |                                       |                      |              |               |                |                     |     |
|   | a                                     |                      |              |               |                |                     | _   |
|   |                                       |                      |              | F             | ind   View All | First 🕚 1 of 1 🕑 La | ast |
| 6 | *Effective Date: 07/01/2016           | *Status: Active      | Ŧ            | Security Opti | on:            | (What's this?)      |     |
|   | Description: Bridging - Two-          | Year Funds           |              | All users     |                |                     |     |
|   | Endgang The                           |                      |              | Specific u    | ser            |                     |     |
|   | Notes:                                |                      | 24           | ○ ∆II users i | n department   |                     |     |
|   |                                       |                      |              | - /11 000101  | n doparanom    |                     |     |
|   |                                       |                      |              | Interested Pa | rties:         | (What's this?)      |     |
|   |                                       |                      |              |               |                |                     |     |
|   |                                       |                      |              |               |                |                     |     |
|   |                                       |                      |              |               |                |                     |     |
|   | *GL Unit *Fund                        | Dont ID D            | nint         | Act Por       | Funa           | Flox                |     |
|   |                                       | Cocooc O             | 044475       | Actie         | 70             |                     |     |
|   | SPCINP Q 5018 Q                       | 233003 4 2           | 0141/5       |               | 12 0           |                     |     |
| 6 |                                       |                      |              |               |                |                     |     |
| - | Return to Search                      | 1 Previous in L      | ist 🚛 N      | lext in List  | 🖃 Notify       |                     |     |
|   |                                       |                      |              |               |                |                     |     |

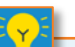

To change the *name* of a SpeedType, you will first need to set up a **new replacement SpeedType** with the appropriate name and chartstring information. Then follow the steps on Page 5 to **inactivate the previous SpeedType.**